① 神奈川県電子申請システム (e-KANAGAWA) 内の「ねんりんピックかながわ 2022 剣道交流大会 お弁当申込み」にアクセスし、「利用者登録せずに申し込む方はこちら」をクリックする 【サイト URL】 https://dshinsei.e-kanagawa.lg.jp/142140-u/offer/offerList\_detail.action?tempSeq=34479

|               | at.asp. <b>lgwan.jp</b> /test-city-isehara-kanagav | wa-u/profile/userl.ogin_initDisplay.action?nextl. | RL=en7308Ps1mVw2aY%2BZxR4KnEAyKRJwjBlQGqi1odPqzpb1tVeHpgJ6sa6yIKw4MErg%28pETfpfS0IA%0D%0Ax 👻 🔒 🖒   検索 | e 🛱 🛱 🖉                                                                         |
|---------------|----------------------------------------------------|---------------------------------------------------|----------------------------------------------------------------------------------------------------|---------------------------------------------------------------------------------|
| desknet's NEO | 🥘 [e-kanagawa電子申請]利 🛛 🚺                            |                                                   |                                                                                                    |                                                                                 |
|               |                                                    | e-KANAGAWA                                        | 伊勢原市         電子申請システム         ▲ ログイン           利用者登録         利用者登録                                    | Î                                                                               |
|               |                                                    | <b>*</b> 皇• 申請団体選択                                | } 申請書ダウンロード                                                                                           |                                                                                 |
|               |                                                    | > 手続き申込 >                                         | 申込內容照会 > 職責署名検証                                                                                       |                                                                                 |
|               |                                                    |                                                   | 手続き申込                                                                                                 |                                                                                 |
|               |                                                    | 利用者ログイン                                           |                                                                                                    | <b>Ö</b>                                                                        |
|               |                                                    | 手続き名                                              | ねんりんピックかながわ2022剣道交流大会お弁当申込み3                                                                          | f#ff-billite<br>延長する                                                            |
|               |                                                    | 受付時期                                              | 2022年6月10日12時00分 ~ 2022年11月4日16時00分                                                                   | <ul> <li>         配色を</li></ul>                                                 |
|               |                                                    |                                                   | 利用者登録せずに申し込む方はこちら>)                                                                                   | <b>A</b><br>文 <del>字サイズ</del><br>を変更する                                          |
|               |                                                    |                                                   |                                                                                                    | ()<br>()<br>()<br>()<br>()<br>()<br>()<br>()<br>()<br>()<br>()<br>()<br>()<br>( |
| N.            |                                                    |                                                   | 利用有意味される方はこちら                                                                                         | FAQ                                                                             |
|               |                                                    | 既に利用有豆球小の                                         | 5時90万                                                                                                 | 9                                                                               |
|               |                                                    | 利用者IDを入力し                                         | てくたさい                                                                                                 | 聞い合わせ<br>フォーム                                                                   |
| AT.           |                                                    |                                                   |                                                                                                    |                                                                                 |
|               |                                                    | 利用者登録時に使用した。<br>または各手続の担当部署が                      | <−ルアドレス、<br>から更領したIDをご入力ください。                                                                         |                                                                                 |
| 🖷 🔎 🖽 🧲 🖿     | 🤌 ᇘ 関                                              |                                                   |                                                                                                    | x <sup>R</sup> ∧ 🐲 🖅 q× 📟 ⊗ 🚺 16:37                                             |

※表示画面内の情報はマニュアル用のため、実際の情報と一部異なります。

② 利用規約を熟読後、「同意する」をクリックする

|                   |                                                                |                                                           |                                                                                 |       | - a ×   |
|-------------------|----------------------------------------------------------------|-----------------------------------------------------------|---------------------------------------------------------------------------------|-------|---------|
| 🗧 🔿 🏉 https://s-k | antan.bizplat.asp. <b>lgwan.jp</b> /test-city-isehara-kanagawi | a-u/offer/offerList_detail.action?tempSeq=71              | 70&accessFrom=offerList 👻 🖨 🖒                                                   | 検索    | P- 命☆戀( |
| desknet's NEO     | ② 【e-kanagawa電子申請】手 × □                                        |                                                           |                                                                                 |       |         |
|                   |                                                                | FAX番号                                                     | 0463-93-8389                                                                    |       |         |
|                   |                                                                | メールアドレス                                                   | sports@isehara-city.ip                                                          |       |         |
|                   |                                                                |                                                           |                                                                                 |       |         |
|                   |                                                                |                                                           |                                                                                 |       |         |
|                   |                                                                | <利用規約>                                                    |                                                                                 |       |         |
|                   |                                                                | 神奈川県e-kanagawa電子申                                         | 請利用規約                                                                           | •     |         |
|                   |                                                                | (日約)                                                      |                                                                                 |       |         |
|                   |                                                                | 、<br>第1条 本規約は、e-kanag                                     | awa電子申請(以下「本システム」といいます。)を利用して、神奈川県(以下「県」といいます。)に                                | 行政手続の |         |
|                   |                                                                | 申請・届出等を行うために必                                             | 要な事項について定めるものです。                                                                |       |         |
|                   |                                                                | (用語の定義)                                                   |                                                                                 |       |         |
|                   |                                                                | 第2条 本規約において使用                                             | する用語の意義は、次の各号のとおりとします。                                                          |       | 操作時間を   |
|                   |                                                                | <ul> <li>(1)電子申請 インター</li> <li>(2)申請データ ホシステ</li> </ul>   | ネットを利用して行政手続の申請・届出等を行うことをいいます。<br>ムを利用して電子申請を行う際に入力する専賃(恐付書類を合わ、)をいいます。         |       | 延長する    |
|                   |                                                                | (3)利用者 本システノ                                              | など利用する個人、法人又は国体をいいます。                                                           |       |         |
|                   |                                                                | <ul> <li>(4)利用者ID 利用者がな</li> <li>(5) 款理新日 利用者の</li> </ul> | キシステムを利用するために登録するメールアドレスをいいます。<br>第二中時がする。フニムに回避した際につわったそうかい、ます                 |       | 配色を     |
|                   |                                                                | (5) 並建留う 利用者の                                             | 電子中期がキンステムに到産した際に光104の留すていいます。<br>1711政研発品を使用する図のやたっリニッを月的として、利用者が管理する暗弦符合をいいます | Ť     | 変更する    |
|                   |                                                                | 「同寛する」ボタンをクリッ                                             | クすることにより、この説明に同意いただけたものとみなします。                                                  |       | Δο      |
|                   |                                                                | 登録した情報は当サービス内                                             | 」でのみ利用するものであり、他への転用・開示は一切行いません。                                                 |       | 文字サイズ   |
|                   |                                                                |                                                           |                                                                                 |       | を変更する   |
|                   |                                                                |                                                           | 上記をご理解いただけましたら、同意して進んでください。                                                     |       |         |
|                   |                                                                |                                                           |                                                                                 |       |         |
|                   |                                                                |                                                           | 受付時期は 2022年6月10日12時00分 ~ 2022年11月4日16時00分 です。                                   |       |         |
|                   |                                                                |                                                           | 「申込む」ボタンを押す時、上記の時間をすぎていると申込ができません。                                              |       |         |
|                   |                                                                |                                                           |                                                                                 |       |         |
|                   |                                                                | ( .                                                       | < 一覧へ戻る 〇 <b>同意する &gt;</b> 〇                                                    |       | 1 AQ    |
|                   |                                                                |                                                           |                                                                                 |       | (6.9)   |
|                   |                                                                |                                                           |                                                                                 |       | 問い合わせ   |
|                   |                                                                |                                                           |                                                                                 |       | フォーム    |
|                   |                                                                |                                                           |                                                                                 |       | ▲ ±^    |
|                   |                                                                |                                                           | ねんりんビックかながわ2022伊勢原市実行委員会(伊勢原市スポーツ課)                                             |       |         |
|                   |                                                                |                                                           |                                                                                 |       |         |
|                   |                                                                |                                                           |                                                                                 |       |         |
|                   |                                                                |                                                           |                                                                                 |       | 1639 -  |

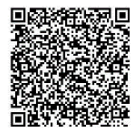

③ 連絡先メールアドレスを入力し、「完了する」をクリックする

| A S the https://s.ka | intan himlat ach <b>lawan in</b> /test.citu-isehara.ki | nawa-u/offer/offerDetail initDirplayartion                                                                                                    | - <u>-</u>                                                                                                    | - <b>5</b> X                            |
|----------------------|--------------------------------------------------------|----------------------------------------------------------------------------------------------------|----------------------------------------------------------------------------------------------------|-----------------------------------------|
| desknet's NEO        | ② [e-kanagawa電子申請]手 >                                  |                                                                                                    |                                                                                                    |                                         |
|                      |                                                        | Q         手続き選択をする           メールアドレスの確認                                                                                                    | 内容を入力する やし込みをする                                                                                                    |                                         |
|                      |                                                        |                                                                                                    |                                                                                                    |                                         |
|                      |                                                        | 利用有ID人刀                                                                                                    |                                                                                                    |                                         |
|                      |                                                        | ねんりんピックかながわ2022剣道交流大会お弁当申込み3                                                                                                    |                                                                                                    |                                         |
|                      |                                                        | 連絡がとれるメールアドレスを入力してください。「完了する」ホタンを押                                                                                                    | 「すと、入力されたメールアドレスに申込画面のURLを記載したメールを                                                                                                    |                                         |
|                      |                                                        | 送信します。URLにアクセスして申込を行ってください。また、運搬メール<br>awa.lg.jpl かちのメール受信が可能は設定に変更してください。上記の対<br>別のメールアドレスを使用して申込を行ってください。なお、送信のメー<br>電話のメールでは、初期設定でURLリンク付きメールを拒否する設定をされ<br>に受用してください。 | 以対策等を行っている場合には、「auto-isehara@dshinsei.e-kanag<br>策を行っても、中込画面のURLを記載したメールが転がない場合には、<br>リアドレスに変長しても聞い合わせには対応できません。最後に、男帯<br>れている場合がありますので、その場合も同様にメール受気が可能な設定 | で<br>操作時間を<br>組長する                      |
|                      |                                                        |                                                                                                    |                                                                                                    | 記色を     変更する                            |
|                      | 1                                                      | 連絡先メールアトレスを入力してくたさい 834                                                                                                    |                                                                                                    | Ад           xz=y+7           حجیت م    |
|                      |                                                        | 連絡失メールアドレス (確認用)を入力してくた                                                                                                    | ະວັນ 🖗                                                                                                    | <b>?</b>                                |
|                      |                                                        |                                                                                                    |                                                                                                    |                                         |
|                      |                                                        |                                                                                                    |                                                                                                    | FAQ                                     |
|                      |                                                        | (< 説明へ戻る)                                                                                                    | 第7する >) 2                                                                                                    | 6                                       |
|                      |                                                        |                                                                                                    |                                                                                                    | 問い合わせ<br>フォーム                           |
|                      |                                                        |                                                                                                    |                                                                                                    |                                         |
|                      |                                                        | ねんりんビックかながわ2022伊敏原市                                                                                                    | 実行委員会(伊懿原市スポーツ課)                                                                                                    | V F^                                    |
|                      | <u> </u>                                               |                                                                                                    |                                                                                                    | -0 - m m du m m n n 1641 -              |
|                      |                                                        |                                                                                                    |                                                                                                    | g · · · · · · · · · · · · · · · · · · · |

④ 入力したメールアドレス宛に「連絡先アドレス確認通知」が届くので、メール本文の URL をクリックする

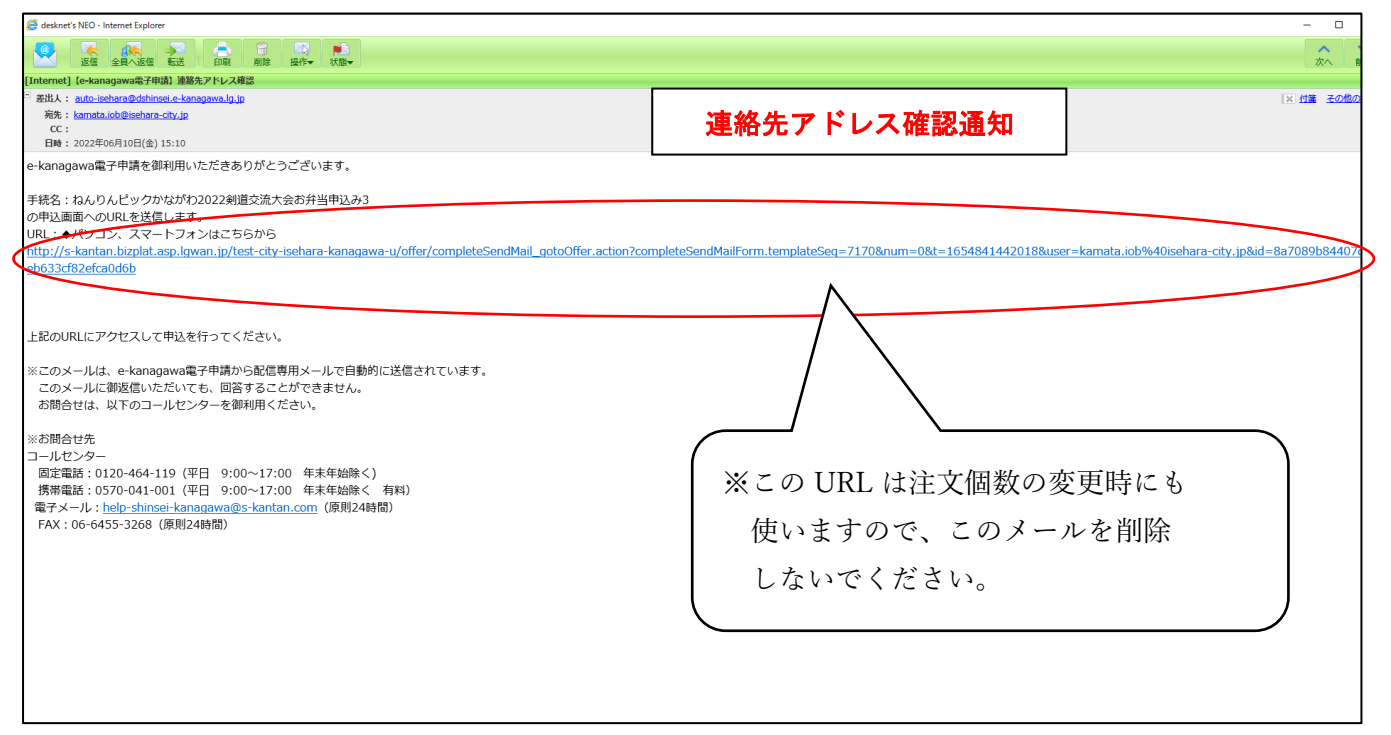

 ⑤ 1「チーム名」、2「申請団体名」、3「申請者氏名」、4「申請者氏名(フリガナ)」、5「連絡先(電話番号)」
 6「住所」を入力し、7「11月13日(1日目)の個数を選択」、8「11月14日(2日目)の個数を選択」を 選択後、「確認へ進む」をクリックする

※11 月 14 日(2 日目)の弁当については、追加注文のみ 11 月 13 日(月)の交流大会日程終了まで、 会場にて申込みを受け付けます

※青字箇所を R4.6.24 に修正しました

| https://s-kant | tan.bizplat.asp. <b>lgwan.jp</b> /142140-s/template/itemLayout_preview_99_nt.acti | on                              | - ≞ ¢            | 検索 | 🔎 🛱 🛱 🥲                              |
|----------------|-----------------------------------------------------------------------------------|---------------------------------|------------------|----|--------------------------------------|
| t's NEO        | 🧭 [e-kanagawa電子申請] 様式管 🎯 [e-kanagawa電子申請] 様                                       | 式音 🥔 【e-kanagawa電子申請】 株 🗙 📑     |                  |    |                                      |
|                |                                                                                   | チーム名を入力してください。 🕺 🕉              | ※赤字は記載例          |    | ^                                    |
|                | 1                                                                                 | 申請者の子、公告を入力してください。              |                  |    |                                      |
|                | 1                                                                                 | · 神奈川県                          |                  |    |                                      |
|                |                                                                                   | 申請回休名を入力してください。 ※須              |                  |    |                                      |
|                | 2                                                                                 | 神奈川県剣道連盟                        | $\triangleright$ |    |                                      |
|                |                                                                                   | 申請者氏名を入力してください。                 |                  |    |                                      |
|                | 3                                                                                 | € 鎌田 ≰ 卓也                       | $\supset$        |    |                                      |
|                |                                                                                   | 申請者氏名(フリガナ)を入力してください。           | 必須               |    |                                      |
|                | 4                                                                                 | カマタ & タクヤ                       | $\supset$        |    |                                      |
|                |                                                                                   | 連絡先 必須                          |                  |    |                                      |
|                | 5                                                                                 | REST 0463-94-4628               |                  |    |                                      |
|                |                                                                                   | 郵便番号を入力してください。 必須               |                  |    |                                      |
|                |                                                                                   | 影使 <del>面</del> 号 259-1188 住所相來 |                  |    |                                      |
|                | 6                                                                                 | 住所を入力してください。 必須                 |                  |    |                                      |
|                |                                                                                   | 一伊勢原市田中 348                     |                  |    |                                      |
|                |                                                                                   | 11月13日 (1日目) の個数を選択してください       | o Øâ             |    |                                      |
|                | 7                                                                                 |                                 |                  |    |                                      |
|                |                                                                                   | 11月14日 (2日目) の個数を選択してください       | o 必須             | Da |                                      |
|                | 8                                                                                 |                                 |                  |    |                                      |
|                |                                                                                   |                                 | 確認へ進む            |    | ~                                    |
| 오 Ħ 【          | 🖉 🖬 🤗 🖬                                                                           |                                 |                  |    | x <sup>R</sup> ∧ 🖮 🖫 ⊄× 📖 x1 🚺 13:30 |

⑥ 申込内容を確認し、「申込む」をクリックする

| * desknet's NEO | an. bizplat. asp. <b>Igwan.jp</b> /test-city-isehar | 'a-kanagawa-u/otter_initDisplay.a | action<br>× 🥝 [e-kanagawa電子申請]: | 手続き                |                   | * 曲 C   検索                             | <br>ۍ، <del>د</del> کړ |
|-----------------|-----------------------------------------------------|-----------------------------------|---------------------------------|--------------------|-------------------|----------------------------------------|------------------------|
|                 |                                                     |                                   | e-KANAGAWA                      | 伊勢原市電子申請システ        | ۵.                | <ul><li>L ログイン</li><li>利用者登録</li></ul> |                        |
|                 |                                                     |                                   | <b>北</b> 申請団体選択 [2]             | ▶ 申請書ダウンロード        |                   |                                        |                        |
|                 |                                                     |                                   | > 手続き中込 >                       | 中込内容照会 > 職責署名検     | 証                 |                                        |                        |
|                 |                                                     |                                   |                                 | 手続き                | き申込               |                                        |                        |
|                 |                                                     |                                   | Q 手続き選択をする                      | メールアドレスの確認         | 内容を入力する           | of 申し込み登する                             |                        |
|                 |                                                     |                                   | 申込確認                            |                    |                   |                                        |                        |
|                 |                                                     |                                   | ねんりんピックかながわ202:                 | 2剣道交流大会お弁当申込み3     |                   |                                        |                        |
|                 |                                                     |                                   | 团体名                             | 伊勢原市               |                   |                                        |                        |
|                 |                                                     |                                   | 申請者氏名                           | 鎌田 卓也              |                   |                                        |                        |
|                 |                                                     |                                   | 申請者氏名(フリガナ)                     | カマタ タクヤ            |                   |                                        |                        |
|                 |                                                     |                                   | 連絡先                             | 0463-94-4628       |                   |                                        |                        |
|                 |                                                     |                                   | 11月13日(1日目)の偶数                  | 6                  |                   |                                        |                        |
|                 |                                                     |                                   | 11月14日(2日目)の個数                  | 6                  |                   |                                        |                        |
|                 |                                                     |                                   | (                               | く 入力へ戻る            | は近年               |                                        |                        |
|                 |                                                     |                                   |                                 | ねんりんビックかながわ2022伊勢原 | 市実行委員会(伊勢原市スポーツ課) |                                        |                        |
|                 |                                                     |                                   |                                 |                    |                   |                                        |                        |
|                 |                                                     |                                   |                                 | ₽.                 |                   |                                        |                        |

⑦ メールアドレス宛に「申込完了通知」と「パスワード通知」が届く→変更が無ければ、ここで申込終了
 ※「申込完了通知」を印刷またはスマートフォン等に保存し、大会当日に弁当受取場所にて提示すること

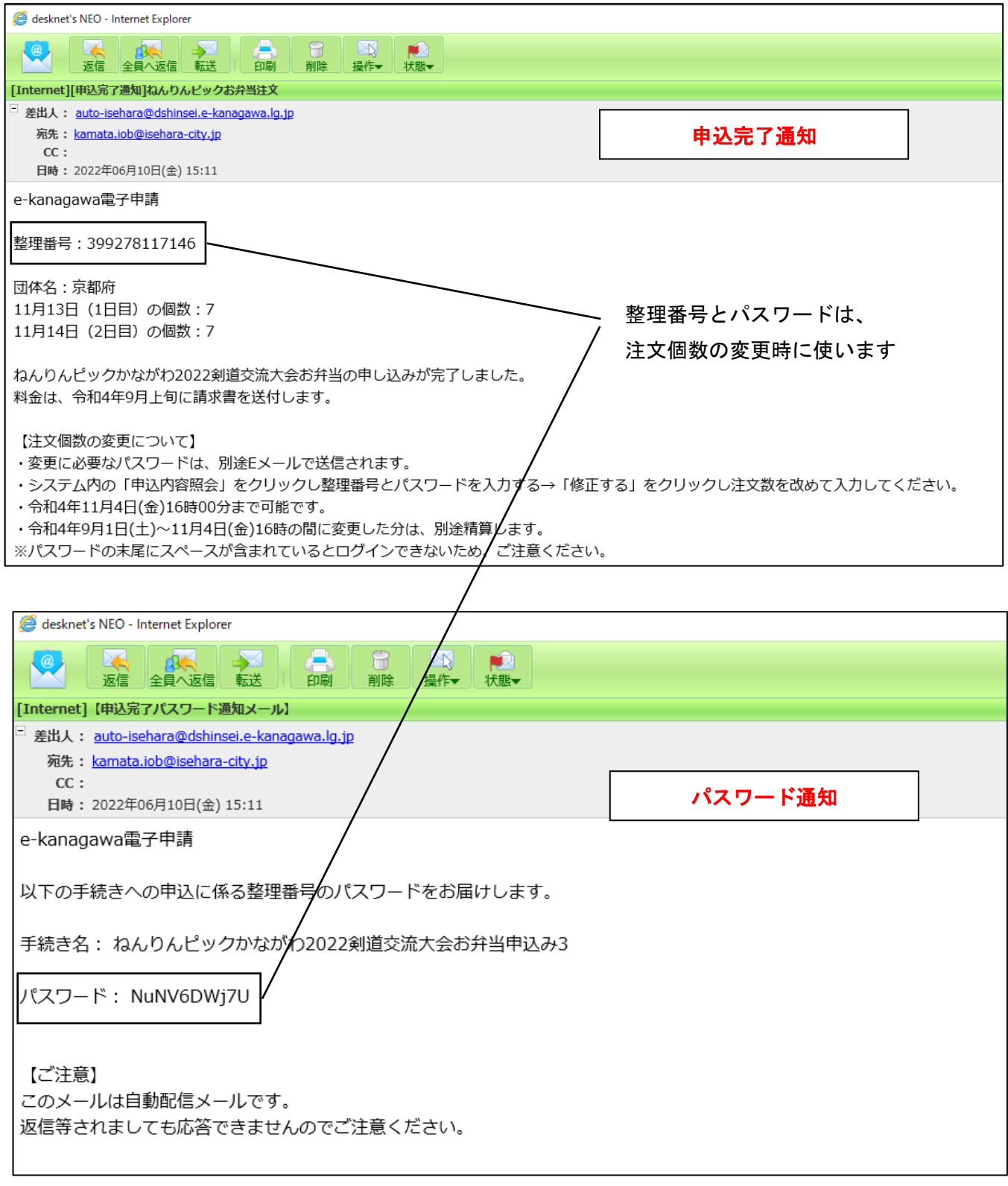

<sup>※</sup>パスワードの前後にスペースが含まれていますので、PC上でコピーする際は文字のみを選択するように してください。

## 【申込内容を変更したい場合】

⑧ 申込内容を変更したい場合は、「連絡先アドレス確認通知」のメール本文の URL を再度クリックする

| Ø desknet's NEO − Internet Explorer                                                                            |                                                                                               | -              |
|----------------------------------------------------------------------------------------------------|-----------------------------------------------------------------------------------------------|----------------|
|                                                                                                    |                                                                                               | <b>へ</b><br>次へ |
| [Internet] [e-kanagawa電子申請] 連絡先アドレス確認                                                                          |                                                                                               |                |
| <sup>二</sup> 差出人: <u>auto-isehara@dshinsei.e-kanagawa.lg.jp</u>                                                |                                                                                               | ×位置            |
| 宛先: <u>kamata.iob@lsehara-city.jp</u>                                                                          |                                                                                               |                |
| CC:                                                                                                    | 連絡先アドレス確認通知                                                                                   |                |
| e-kanagawa電子申請を御利用いただきありがとうございます。                                                                              |                                                                                               |                |
| 手続名・ねんりんピックかたがわ2022創造交流大会お谷当由込み2                                                                               |                                                                                               |                |
| の申込画面へのURLを送信します。                                                                                              |                                                                                               |                |
| UPL ・◆パソコン、スマートフォンはこちらから                                                                                       |                                                                                               | -              |
| http://s-kantan.bizplat.asp.lgwan.jp/test-city-isehara-kanagawa-u/offer/completeSendMail_gotoOffer.action?comp | pleteSendMailForm.templateSeq=7170#=0&t=1654841442018&user=kamata.iob%40isehara-city.jp&id=8a | a7089b8        |
| eb633cf82efca0d6b                                                                                              |                                                                                               | $\sim$         |
|                                                                                                    |                                                                                               |                |
|                                                                                                    |                                                                                               |                |
|                                                                                                    |                                                                                               |                |
| 上記のURLICアクセスして中込を行ってくたさい。                                                                                      |                                                                                               |                |
| ※このメールは、e-kanagawa雲子申請から配信専田メールで自動的に详信されています。                                                                  |                                                                                               |                |
| このメールに御返信いただいても、回答することができません。                                                                                  |                                                                                               |                |
| お聞合せは、以下のコールセンターを御利用ください。                                                                                      |                                                                                               |                |
|                                                                                                    |                                                                                               |                |
| ※お問合せ先                                                                                                    |                                                                                               |                |
| コールセンター                                                                                                    |                                                                                               |                |
| 固定電話:0120-464-119(平日 9:00~17:00 年末年始除く)                                                                        |                                                                                               |                |
| 携帯電話:0570-041-001 (平日 9:00~17:00 年末年始除く 有料)                                                                    |                                                                                               |                |
| 電子メール: <u>help-shinsei-kanagawa@s-kantan.com</u> (原則24時間)                                                      |                                                                                               |                |
| FAX:06-6455-3268(原則24時間)                                                                                       |                                                                                               |                |
|                                                                                                    |                                                                                               |                |
|                                                                                                    |                                                                                               |                |
|                                                                                                    |                                                                                               |                |
|                                                                                                    |                                                                                               |                |
|                                                                                                    |                                                                                               |                |
|                                                                                                    |                                                                                               |                |
|                                                                                                    |                                                                                               |                |
|                                                                                                    |                                                                                               |                |
|                                                                                                    |                                                                                               |                |
|                                                                                                    |                                                                                               |                |

⑨ 「申込内容照会」をクリックする

| desknet s NEU | (a) [e-kanagawa電子申請]手続き 2 desknet's NEO | 😸 [e-kanagawa電子申算          | ŧ〕手 × □         |           |                                        |  |
|---------------|-----------------------------------------|----------------------------|-----------------|-----------|----------------------------------------|--|
|               | е-ка                                    | NAGANA 伊勢區                 | 電子申請システ         | ۵         | <ul><li>▲ ログイン</li><li>利用者登録</li></ul> |  |
|               | <b>2</b> 申請                             | 「団体選択 🔒 申請                 | 書ダウンロード         |           |                                        |  |
|               | > 手続き申)                                 | 2                          | 法 > 職責署名検討      | Ξ.        |                                        |  |
|               |                                         |                            | 手続き             | 甲込        |                                        |  |
|               | Q                                       | 手続き選択をする                   | メールアドレスの確認      | 🖉 内容を入力する | 💎 申し込みをする                              |  |
|               | 申込                                      | 1                          |                 |           |                                        |  |
|               | 選択に                                     | 中の手続き名: ねんりんビッ             | クかながわ2022剣道交流大会 | お弁当申込み3   | 問合せ先 ( <b>+開く</b> )                    |  |
|               | 団体                                      | 名を入力してください                 | 八。 必須           |           |                                        |  |
|               | 申請                                      | 着の団体名を入力してくださ <sub>い</sub> | \ <sub>0</sub>  |           |                                        |  |
|               | 申請                                      | 者氏名を入力してくな                 | <b>ごさい。</b>     |           |                                        |  |
|               | £.                                      |                            | 名               |           |                                        |  |

 ① 「申込完了通知」に記載されている<u>整理番号</u>と、「パスワード通知」に記載されている<u>パスワード</u>を入力し、 「照会する」をクリックする

| <b>*</b> • • • • • • • • • • • • • • • • • • • |                                                                | 0.4                                       | - <b>B</b> ×             |
|------------------------------------------------|----------------------------------------------------------------|-------------------------------------------|--------------------------|
| MED Mesknet's NEO                              | ra-kanagawa-u/inquiry/inquiry_initDisplay.action               | * ■ ℃                                     | 0• W X W U               |
|                                                | ●・KANAGAWA 伊勢原市 電子申請システム                                       | <ul> <li>▲ ログイン</li> <li>利用者登録</li> </ul> | ^                        |
|                                                | 🏩 申請団体選択 🕻 申請書ダウンロード                                           |                                           |                          |
|                                                | > 手続き申込         > 申込内容照会         > 職責署名検証                      |                                           |                          |
|                                                | 申込内容照会                                                         |                                           |                          |
|                                                | 4.5. m A                                                       |                                           | 20                       |
|                                                | 甲                                                              |                                           |                          |
|                                                | 整理番号を入力してください                                                  |                                           | 延長する                     |
|                                                |                                                                |                                           | <b>66</b><br>配色を<br>変更する |
|                                                | 整理番号をご入力ください。                                                  |                                           | AA<br>文字サイズ<br>を姿更する     |
|                                                | パスワードを入力してください                                                 |                                           |                          |
|                                                | 2                                                              |                                           | (P)<br>ヘルプ               |
|                                                | センカ <u>ア西南、通知メールに記載された</u><br>パスワードをご入力ください。                   |                                           | 무<br>FAQ                 |
| K                                              | 整理番号は半角数字、パスワードは半角英数字(英字:大文字・小<br>前後にスペースが入ると正しく認識されず、照会できませんの | 文字)で入力して下さい。<br>ってご注意ください。                | 。<br>同い合わせ<br>フォーム       |
| •                                              | ロガノン 盗に申込を得われたさけ ロガノンティントゼノレー教理英中地で                            | 7日 ドカは田井ずに昭会できます                          |                          |
|                                                | ロジオン後に中込を行われた方は、ロジオンしていたたくと、整理番号やりし                            | くノートを叱当せずに照要できます。                         | V FA                     |
|                                                | う 🔵 🕅 🕅 🕅 🖌                                                    | $\geq$                                    |                          |
| > Ħ 🥝 ಶ 🗐 💷                                    |                                                                | ^ %,                                      | ≌ ⊑ 4× 📟 ⊗ \Lambda 11:28 |

⑪ 「修正する」をクリックする

|                                                                                      |                                    |                                     |                   |        |                | - 0 ×               |
|--------------------------------------------------------------------------------------|------------------------------------|-------------------------------------|-------------------|--------|----------------|---------------------|
| https://s-kantan.bizplat.asp.lgwan.jp/test-city-isehara-kanagawa-u/inquiry/inquiry_i | nitDisplay.action                  | 1.00                                |                   | - ≙ ¢  | 検索 の           | ·- 命☆戀®             |
| NEO 🖉 [e-kanagawa電子申請]手続き 🛃 desknet's NEO                                            | (e-kanagawa電子申請)                   | #×□"                                | 1000 A            |        |                |                     |
|                                                                                      |                                    | 甲込丹                                 | 1谷照会              |        |                | 90'                 |
|                                                                                      | 申込詳細                               |                                     |                   |        | 4              |                     |
|                                                                                      | 申込内密を確認してください。                     |                                     |                   |        |                |                     |
|                                                                                      | 7444                               |                                     |                   |        | - /            |                     |
|                                                                                      | 手続き名                               | ねんりんピックかなかわ2022美国                   | 8交流大会お弁当中込み3      |        | -              |                     |
|                                                                                      | 整理曲号                               | 463825231942                        |                   |        | -              |                     |
|                                                                                      | 処理状況                               | 処理待ち                                |                   |        | _              |                     |
|                                                                                      | 処理屬歴                               | 2022年6月16日11時35分 申込                 |                   |        | -              |                     |
|                                                                                      |                                    |                                     |                   |        |                |                     |
| 1                                                                                    | 伝達事項                               |                                     |                   |        |                |                     |
|                                                                                      | 日時                                 | E-16 da 18 ( 4                      | 内容                |        |                |                     |
|                                                                                      |                                    | 伝達中央はの                              | めりよせん。            |        | ]              |                     |
|                                                                                      | 申込内容                               |                                     |                   | 中这内容印刷 | )              |                     |
|                                                                                      | 团体名                                | 京都府                                 |                   |        | -              | ● 使作時間を             |
| -                                                                                    | 申請者氏名                              | 鎌田 卓也                               |                   |        |                | 展示する                |
|                                                                                      | 申請者氏名(フリガナ)                        | カマタ タクヤ                             |                   |        |                | 配色を<br>変更する         |
|                                                                                      | 連絡先                                | 0463-94-4628                        |                   |        |                | Δ                   |
|                                                                                      | 11月13日(1日目)の個数                     | 14                                  |                   |        |                | < 文字サイズ<br>を変更する    |
|                                                                                      | 11月14日 (2日目) の個数                   | 14                                  |                   |        | -              |                     |
|                                                                                      | ※確認後、必ずブラウザを閉じて<br>※申込んだ内容を修正する場合は | ください。<br>ください。<br>、【修正する】ボタンを選択してくだ | ເວັນ.             |        | -              | (?)<br>ヘルプ          |
|                                                                                      | <                                  | 中込照会へ戻る                             | 再中込する             | >)     |                | FAQ                 |
|                                                                                      |                                    |                                     |                   |        |                | 6                   |
|                                                                                      |                                    | 修正する >                              |                   | >      |                | 問い合わせ<br>フォーム       |
|                                                                                      |                                    |                                     |                   |        |                | <u>∧ t</u> ∧        |
|                                                                                      |                                    |                                     |                   |        |                |                     |
|                                                                                      |                                    | ねんりんピックかながわ2022伊勢原                  | 市実行委員会(伊勢原市スポーツ課) |        |                |                     |
| Hi 🥭 🐌 📻 💀 😕                                                                         |                                    |                                     |                   |        | 🚺 😣 📖 ×Þ 🖵 📾 🔨 | 11:37<br>2022/06/16 |
|                                                                                      |                                    |                                     |                   |        |                | 0                   |

| (12) | 修正したい箇 | <b>⑤所を再度入力し、</b> | 「確認へ進む」 | をク | リッ | 1クす | る |
|------|--------|------------------|---------|----|----|-----|---|
|------|--------|------------------|---------|----|----|-----|---|

|                                           |                                                    | - 00 00 00    |
|-------------------------------------------|----------------------------------------------------|---------------|
| NEO 🥔 【e-kanagawa電子申請】手続き 🛃 desknet's NEO | ② [e-kanagawa電子申訴]申×□ 由认内容問合                       |               |
|                                           | - 1 Paul 1 de mark                                 |               |
|                                           | 甲込変更                                               |               |
|                                           |                                                    |               |
|                                           | 選択中の手続きる: ねんりんビックかながわ2022親道交流大会お弁当申込み3<br>間合せ兆 +関く |               |
|                                           |                                                    |               |
|                                           | 回体名を入力してください。 必須                                   |               |
|                                           | 申請者の因体名を入力してください。                                  |               |
|                                           | 京都府                                                |               |
|                                           |                                                    |               |
|                                           | 甲請省氏名を入力してくたさい。                                    |               |
|                                           | 氏 鋪田 名 卓也                                          |               |
|                                           | 申請者氏名(フリガナ)を入力してください。                              |               |
|                                           |                                                    | ق 🔜           |
|                                           | д <u>лү</u> у 4 907                                | 展行する          |
|                                           | 連絡先。必須                                             | 300 E         |
|                                           | 電話番号 0463-94-4628                                  | 変更する          |
|                                           |                                                    |               |
|                                           | 11月13日 (1日目) の個数を選択してください。 必須                      | ZARYO         |
|                                           | 14 🗸                                               |               |
|                                           | 11月14日 (2日日) の原数を選択してください。 必須                      |               |
|                                           |                                                    | FAQ           |
|                                           | 14 🗸                                               | (4)           |
|                                           | く 詳細へ戻る 確認へ進む >                                    | 問い合わせ<br>フォーム |
|                                           |                                                    | <u>∧ t</u> ∧  |
|                                           |                                                    | V 74          |
|                                           |                                                    |               |

③ 申込内容を確認し、問題なければ「修正する」をクリックする

※変更した場合は、この画面を印刷またはスマートフォン等に保存(変更後の内容が記載されている申込内 容確認画面でも可)し、大会当日に弁当受取場所にて提示すること

|          |                                                                                                    |                                                            |                                     | 0.4                                  | - B X                               |
|----------|----------------------------------------------------------------------------------------------------|------------------------------------------------------------|-------------------------------------|--------------------------------------|-------------------------------------|
| et's NEO | izplat.asp.lgwan.gp/test-city-isehara-kanagawa-u/inquiry/updateInqu<br>@ [e-kanagawa電子申請]手続き [2] desknet's NEO | Jiry_confirm.action<br>/////////////////////////////////// | ⊕ × 📑                               | - m C                                |                                     |
|          |                                                                                                    | e-KANAGAWA                                                 | 伊勢族市 電子申請システム                       | <ul><li>ログイン</li><li>利用者登録</li></ul> | Î                                   |
|          |                                                                                                    | 221 申請団体選択 🖸                                               | 申請書ダウンロード                           |                                      |                                     |
|          | > 年度書中込 → 年以内部的会 → 建築業を検証                                                                                      |                                                            |                                     |                                      |                                     |
|          | 申込內容所会                                                                                                    |                                                            |                                     |                                      |                                     |
|          |                                                                                                    | 申込変更確認                                                     |                                     |                                      |                                     |
|          |                                                                                                    |                                                            | 以下の内容で増正してよろしいですか?                  |                                      |                                     |
|          |                                                                                                    | 手続き名                                                       | ねんりんピックかながわ2022剣道交流大会お弁当申込み3        |                                      | -                                   |
|          |                                                                                                    | 整理番号                                                       | 463825231942                        |                                      |                                     |
|          |                                                                                                    | 処理状況                                                       | 処理待ち                                |                                      |                                     |
|          |                                                                                                    | 処理届歴                                                       | 2022年6月16日11時35分 申込                 |                                      | Č<br>HANNER                         |
|          |                                                                                                    | 申込内容                                                       |                                     |                                      | METS                                |
|          |                                                                                                    | 団体名                                                        | 京都府                                 |                                      | <u> 記</u> 他を<br>定現する                |
|          |                                                                                                    | 申請者氏名                                                      | 錬田 卓也                               |                                      | AA                                  |
| r        |                                                                                                    | 申請者氏名(フリガナ)                                                | カマタ タクヤ                             |                                      | メギワイム を交更する                         |
|          |                                                                                                    | 連絡先                                                        | 0463-94-4628                        |                                      |                                     |
|          |                                                                                                    | 11月13日(1日目)の個数                                             | 9                                   |                                      |                                     |
|          |                                                                                                    | 11月14日 (2日目) の個数                                           | 1                                   |                                      | - Faq                               |
|          |                                                                                                    | (                                                          | λήλες <b>φτρο &gt;</b>              | >                                    | 図<br>開始的<br>27-6                    |
|          |                                                                                                    |                                                            | ねんりんピックかながわ2022伊勉原市実行委員会(伊熱原ホスポーツ裏) |                                      |                                     |
| 오 # 🤅    | 🤣 🚍 🚈 😕                                                                                                    |                                                            |                                     |                                      | x <sup>A</sup> ∧ ‱ 口 √  ⊗ M 11544 ₹ |

## (④) メールアドレス宛に「変更完了通知」が届く→ここで変更申込終了

※再度変更したい場合は、11月4日(金)16時までに⑧~⑭の手順で変更する

|        | -                |
|--------|------------------|
|        | ^                |
|        |                  |
| 変更完了通知 | - <b>第</b> 位 - 3 |
|        |                  |
|        |                  |
|        |                  |
|        |                  |
|        |                  |
|        | 変更完了通知           |